## 简单图片隐写术破解

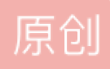

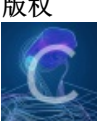

CTF解题记录 专栏收录该内容

1篇文章 0 订阅 订阅专栏 这是百度杯上的一个小测试题,首先点击访问看到图片

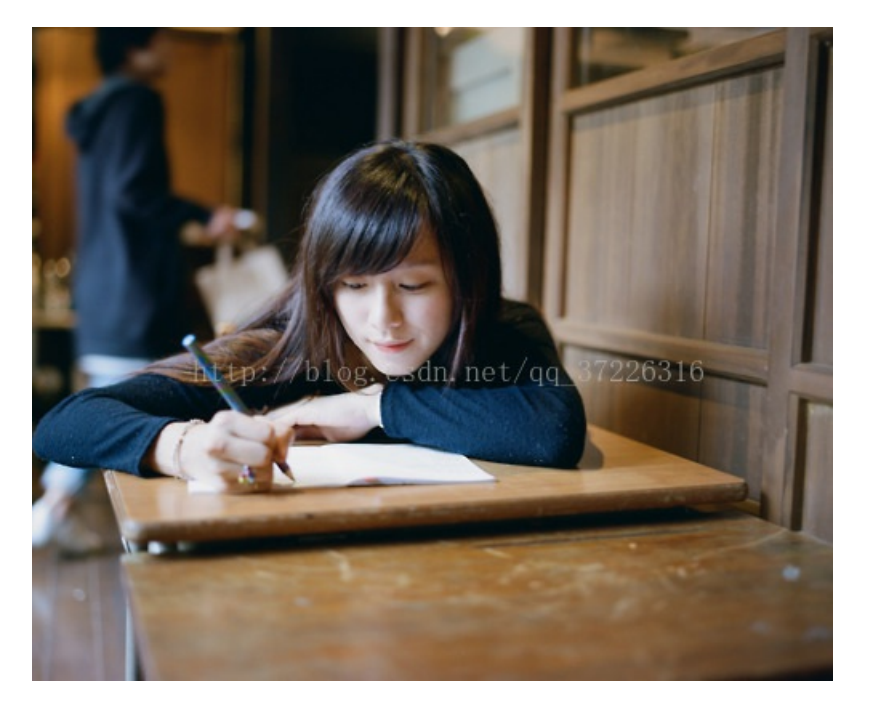

一看名字就猜到应该是包含了压缩包,但是我们还是用工具看看,保存图片放到kali中, 在终端切换到图片所在目录用binwalk查看,执行命令:binwalk zip.jpg

| <b>root@kali</b> :~/桌面# binwalk zip.jpg |                  |                                                                                                |  |  |  |  |  |  |  |  |
|-----------------------------------------|------------------|------------------------------------------------------------------------------------------------|--|--|--|--|--|--|--|--|
| DECIMAL                                 | HEXADECIMAL      | DESCRIPTION                                                                                    |  |  |  |  |  |  |  |  |
| 0                                       | 0x0              | JPEG image data, JFIF standard 1.01                                                            |  |  |  |  |  |  |  |  |
| 8204                                    | 0x200C           | TIFF image data, little-endian offset of first image directory: 8                              |  |  |  |  |  |  |  |  |
| 15164                                   | 0x3B3C           | Copyright/string: "Copyrights (G)61898 Hewlett-Packard Company"                                |  |  |  |  |  |  |  |  |
| 18187                                   | 0x470B           | Unix path: /www.w3.org/1999/02/22-rdf-syntax-ns#"> <rdf:description< td=""></rdf:description<> |  |  |  |  |  |  |  |  |
| rdf:about=""                            | xmlns:xmp="http: | ://ns.adobe.com/xap/1.0/" xmlns:dc="http://                                                    |  |  |  |  |  |  |  |  |
| 80985                                   | 0x13C59          | Zip archive data, at least v2.0 to extract, compressed size: 34, un                            |  |  |  |  |  |  |  |  |
| compressed size: 32, name: key.txt      |                  |                                                                                                |  |  |  |  |  |  |  |  |
| 81071                                   | 0x13CAF          | End of Zip archive                                                                             |  |  |  |  |  |  |  |  |

发现确实存在压缩包文件,继续将其提取出来,执行命令:binwalk -e zip.jpg

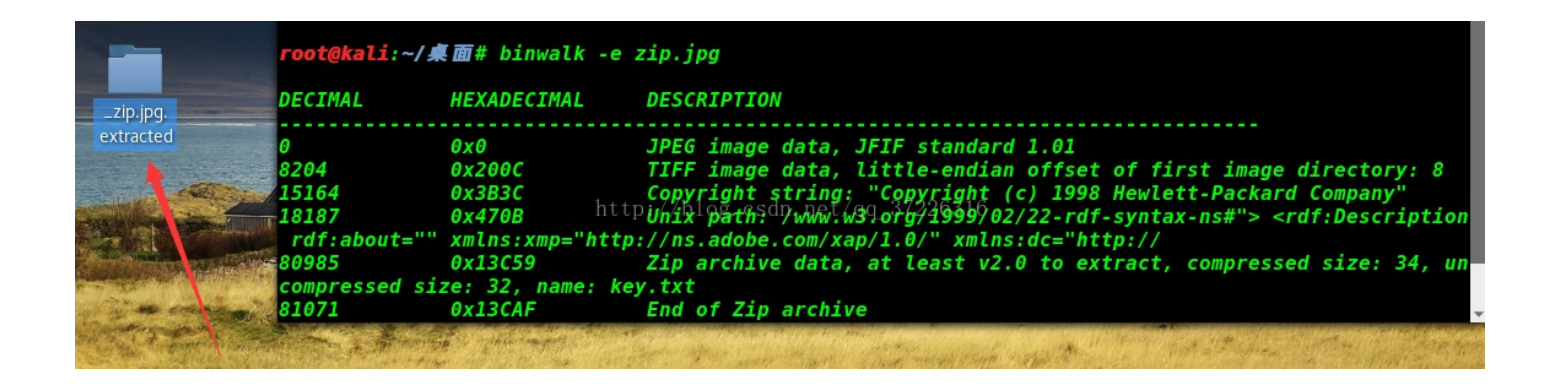

多出了一个压缩包文件,我们将其拿出来放在windows下解压发现文件破损,于是继续尝试用winhex查看,找到压缩包用winhex打开

| 13C59.zip |    |            |    |    |    |    |    |    |    |    |     |    |    |    |    |    |                                                |
|-----------|----|------------|----|----|----|----|----|----|----|----|-----|----|----|----|----|----|------------------------------------------------|
| Offset    | 0  | 1          | 2  | 3  | 4  | 5  | 6  | 7  | 8  | 9  | 10  | 11 | 12 | 13 | 14 | 15 | ANSI ASCII                                     |
| 00000000  | 50 | <b>4</b> B | 03 | 04 | 14 | 00 | 00 | 00 | 08 | 00 | A5  | 91 | BB | 46 | BC | BD | PK <b>¥ '</b> ≫F <sup>1</sup> 4 <sup>1</sup> 2 |
| 00000016  | 30 | 5C         | 22 | 00 | 00 | 00 | 20 | 00 | 00 | 00 | 07  | 00 | 00 | 00 | 6B | 65 | 0\" ke                                         |
| 00000032  | 79 | 2E         | 74 | 78 | 74 | 36 | 62 | 65 | 35 | 33 | 30  | 65 | 37 | 38 | 61 | 64 | y.txt6be530e78ad                               |
| 00000048  | 65 | 36         | 30 | 35 | 33 | 34 | 37 | 30 | 35 | 39 | 37/ | 30 | 31 | 61 | 35 | 34 | e605347059701a54                               |
| 00000064  | 66 | 39         | 39 | 36 | 65 | 6В | 65 | 79 | 2E | 74 | 78  | 74 | D0 | 01 | 44 | 96 | f996 <mark>e</mark> key.txtĐ D-                |
| 00000080  | 22 | в5         | 65 | 98 | D0 | 01 | 50 | 4B | 05 | 06 | 00  | 00 | 00 | 00 | 01 | 00 | "µe~Đ PK                                       |
| 00000096  | 01 | 00         | 59 | 00 | 00 | 00 | 47 | 00 | 00 | 00 | 00  | 00 |    |    |    |    | Y G                                            |
|           |    |            |    |    |    |    |    |    |    |    |     |    |    |    |    |    |                                                |

发现flag,即为flag{6be530e78ade605347059701a54f996e}